## 机器学习操作文档

## 一、 部署配置

算法框架: Anaconda3。版本: Python 3.5.2 |Anaconda 4.1.1 (64-bit)| (default, Jul 5 2016, 11:41:13) [MSC v.1900 64 bit (AMD64)] on win32 Type "help", "copyright", "credits" or "license" for more information。

## 环境配置:

| E:\Anaconda3\Scripts                          |
|-----------------------------------------------|
| E:\Anaconda3\Library\bin 🚤                    |
| E:\Anaconda3\Lib\site-packages                |
| %SystemRoot%\system32                         |
| %SystemRoot%                                  |
| %SystemRoot%\System32\Wbem                    |
| %SYSTEMROOT%\System32\WindowsPowerShell\v1.0\ |
| E:\nodejs\                                    |
| %SYSTEMROOT%\System32\OpenSSH\                |
| C:\Program Files\Microsoft VS Code\bin        |
| E:\Anaconda3 🛶                                |
|                                               |

二、 机器学习

1. 任务列表页面,查询、添加、编辑、删除任务。

| 机器学习          |              |               |               |      |                     |     | o — 🗗 >                                         |
|---------------|--------------|---------------|---------------|------|---------------------|-----|-------------------------------------------------|
| + 添加任务        | 1务添加         |               |               |      |                     |     |                                                 |
| 任务名称          | 算法           | 算法训练周期 (次/分钟) | 算法预测周期 (次/分钟) | 创建人  | 创建时间                | 备注  | 操作                                              |
| 生产工况预测        | DecisionTree | 10            | 10            | 工艺用户 | 2019-08-23 22:11:43 | 121 | ) <b>(</b> 3 ( 11 ( 11 ( 11 ( 11 ( 11 ( 11 ( 11 |
| 〈 〉 到第 1 页 通燈 | 共0条 10 景/页   | •             |               |      |                     |     |                                                 |
|               |              |               |               |      |                     |     | 任务标记 任务编辑 任务删除                                  |
|               |              |               |               |      |                     |     |                                                 |
|               |              |               |               |      |                     |     |                                                 |
|               |              |               |               |      |                     |     |                                                 |
|               |              |               |               |      |                     |     |                                                 |

图 1

2. 添加任务。

| 新增任务    |                                                                                                    | - | × |
|---------|----------------------------------------------------------------------------------------------------|---|---|
| 任务名称:   | 请输入任务名称                                                                                                    |   |   |
| 算法:     | 请选择    ▼                                                                                                    |   |   |
| 模型训练周期: | 请输入模型训练周期                                                                                                    |   |   |
| 模型预测周期: | 请输入模型预测周期                                                                                                    |   |   |
| 屋性:     | 点击选择属性                                                                                                    |   |   |
|         | , and the second second s |   |   |
| 推送人邮箱:  | 请输入推送人                                                                                                    |   |   |
|         |                                                                                                    |   |   |
|         | 提示:多个使用回车,每行一个                                                                                                    |   |   |
| 备注:     | 请输入备注                                                                                                    |   |   |
|         |                                                                                                    |   |   |
|         | 确定取消                                                                                                    |   |   |

图 2

3. 属性框点击展示,可输入搜索,勾选点绑定。

| 新增任务        |                                                                                | - | × |
|-------------|--------------------------------------------------------------------------------|---|---|
| 任务名称:       | 请输入任务名称                                                                        |   |   |
| 算法:         | 请选择    ▼                                                                       |   |   |
| 模型训练周期:     | 请输入模型训练周期                                                                      |   |   |
| 模型预测周期:     | 请输入模型预测周期                                                                      |   |   |
| 屋性:         | dd,signal                                                                      |   |   |
| ,<br>推送人邮箱: | <pre> servername mydevice d d test f f f f f f f f f f f f f f f f f f f</pre> |   |   |
| 备注:         |                                                                                |   |   |
|             |                                                                                |   |   |
|             | 图 3                                                                            |   |   |

| 编辑任务    | - 0          |  |
|---------|--------------|--|
| 任务名称:   | 生产工况预测       |  |
| 算法:     | DecisionTree |  |
| 模型训练周期: | 10           |  |
| 模型预测周期: | 10           |  |
| 雇性:     | signal,flow  |  |
| 推送人邮箱:  | test@126.com |  |
|         |              |  |
| 督注:     |              |  |
|         | 确定 取消        |  |

5. 点击任务标记,展开任务列表。

4. 点击任务编辑,修改任务的基本信息。

| 结果列表              |                     |                     |                     |       |          |            | • —    |  |
|-------------------|---------------------|---------------------|---------------------|-------|----------|------------|--------|--|
| + 添加样本            | -                   |                     |                     |       |          |            |        |  |
| 标注名称              | 开始时间                | 结束时间                | 标注时间                | 数据长度  | 工况       | 操作         |        |  |
| fitdata_201909061 | 2019-08-06 13:58:00 | 2019-09-06 14:58:00 | 2019-09-06 14:58:29 | 23987 | 工艺生产过程预警 | <i>∿</i> ≡ |        |  |
| fitdata_201908250 | 2019-08-25 00:04:05 | 2019-08-25 23:59:59 | 2019-08-25 00:04:37 | 4762  | 工艺生产过程预警 | ∿ ₪        |        |  |
| fitdata_201908252 | 2019-08-24 21:26:18 | 2019-08-25 22:26:18 | 2019-08-25 22:27:00 | 23987 | 工艺生产过程预警 | 1- 10      |        |  |
| < > 到第 1          | 页 确定 共0条 10条/       | 页 •                 |                     |       |          |            |        |  |
|                   |                     |                     |                     |       | 样本查看     | 5          | 删除标记样本 |  |
|                   |                     |                     |                     |       | 件个直在     | 4          |        |  |
|                   |                     |                     |                     |       |          |            |        |  |
|                   |                     |                     |                     |       |          |            |        |  |
|                   |                     |                     |                     |       |          |            |        |  |
|                   |                     |                     |                     |       |          |            |        |  |
|                   |                     |                     |                     |       |          |            |        |  |
|                   |                     |                     |                     |       |          |            |        |  |
|                   |                     |                     |                     |       |          |            |        |  |
|                   |                     |                     |                     |       |          |            |        |  |
|                   |                     |                     |                     |       |          |            |        |  |
|                   |                     |                     |                     |       |          |            |        |  |
|                   |                     |                     |                     |       |          |            |        |  |

图 5

6. 点击添加样本,选择样本数据。

| 始时间: 2019-08-18 14:21:29 | 结束时间: | 2019-09-09 15:21:29 | 保存名称: | fitdata_20190909 | 152129277  | 查询 | 填补数据 ▼ | 标注工况 | 保存样本       | 显示图表 |
|--------------------------|-------|---------------------|-------|------------------|------------|----|--------|------|------------|------|
| 討问                       |       | 工况                  |       |                  | signal     |    |        |      | flow       |      |
| 2019-08-25 00 03:23      |       |                     |       |                  | 324.545319 |    |        |      | 159.776413 |      |
| 2019-08-25 00:03:24      |       |                     |       |                  | 935.1172   |    |        |      | 975.4601   |      |
| 2019-08-25 00:03:25      |       |                     |       |                  | 743.130554 |    |        |      | 118.384331 |      |
| 2019-08-25 00:03:27      |       |                     |       |                  | 257.7253   |    |        |      | 738.88324  |      |
| 2019-08-25 00:03:28      |       |                     |       |                  | 772.32     |    |        |      | 359.382172 |      |
| 2019-08-25 00:03:29      |       |                     |       |                  | 981.6127   |    |        |      | 338.686157 |      |
| 2019-08-25 00:03:30      |       |                     |       |                  | 496.2074   |    |        |      | 959.185059 |      |
| 019-08-25 00:03:31       |       |                     |       |                  | 400.197876 |    |        |      | 297.294067 |      |
| 019-08-25 00:03:32       |       |                     |       |                  | 220.094742 |    |        |      | 558.988    |      |
| 019-08-25 00:03:33       |       |                     |       |                  | 818.783142 |    |        |      | 255.901962 |      |
| 019-08-25 00:03:34       |       |                     |       |                  | 333.377869 |    |        |      | 876.4009   |      |
| 019-08-25 00:03:35       |       |                     |       |                  | 847.9726   |    |        |      | 496.8998   |      |
| 019-08-25 00:03:36       |       |                     |       |                  | 57.26521   |    |        |      | 476.203766 |      |
| 2019-08-25 00:03:37      |       |                     |       |                  | 571.8599   |    |        |      | 96.70271   |      |

7. 点击标注工况,对样本数据进行工况标记。

| 开始时间: 2019-08-09 15:38:20 | 结束时间: 2019-09-09 16:38:20 保存 | 名称: fitdata_20190909163820515 查询 | 填补数据 ▼ 杨注工况 保存样本 显示图表 |
|---------------------------|------------------------------|----------------------------------|-----------------------|
| 时间                        | て思                           | signal                           | flow                  |
| 2019-08-25 00:03:23       | 196497                       |                                  | × 59.776413           |
| 2019-08-25 00:03:24       | 输入更有询购工足名称                   |                                  | 75.4601               |
| 2019-08-25 00:03:25       | □ 工艺生产过程预警                   |                                  | 18.384331             |
| 2019-08-25 00:03:27       |                              | 单机选中标记工况                         | 38.88324              |
| 2019-08-25 00:03:28       |                              |                                  | 59.382172             |
| 2019-08-25 00:03:29       |                              |                                  | 38.686157             |
| 2019-08-25 00:03:30       |                              |                                  | 59.185059             |
| 2019-08-25 00:03:31       |                              |                                  | :97.294067            |
| 2019-08-25 00:03:32       |                              |                                  | 58.988                |
| 2019-08-25 00:03:33       |                              |                                  | 55.901962             |
| 2019-08-25 00:03:34       |                              |                                  | 76.4009               |
| 2019-08-25 00:03:35       |                              |                                  | 96.8998               |
| 2019-08-25 00:03:36       |                              | 57.26521                         | 476.203766            |
| 2019-08-25 00:03:37       |                              | 571.8599                         | 96.70271              |

图 7

8. 点击显示图表, 以图表的方式展示样本图表。

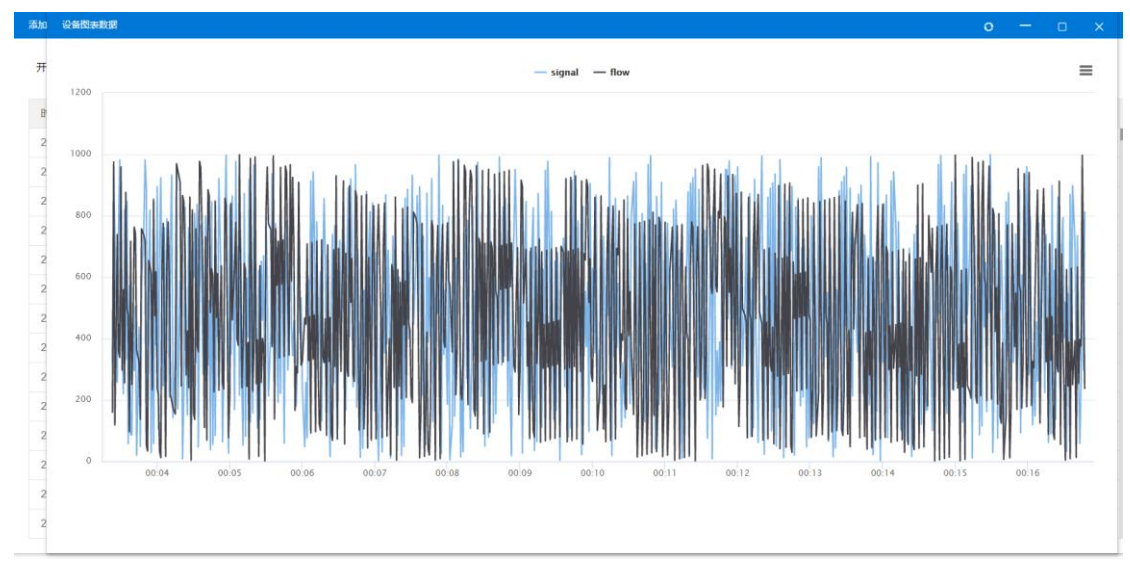

填补数据,对列表中空数据进行填补数据,支持最大值、最小值和平均值。

| 漆加样本                              |                                            |                                  | o – 🗆 ×                |
|-----------------------------------|--------------------------------------------|----------------------------------|------------------------|
| 开始时间: 2019-08-09 15:38:20 结束时间: 2 | 2019-09-09 16:38:20 保存名称: fitdata_20190909 | 163820515 查询 填补数据 🔻 <b>标注工</b> 次 | 保存样本显示图表               |
| 时间                                | 工况                                         | 最大值<br>意小值<br>平均值                | flow<br>单机对列表中的空数据进行填充 |
| 2019-08-25 00:03:23               | 工艺生产过程预警                                   | 324.545319                       | 159.776413             |
| 2019-08-25 00:03:24               | 工艺生产过程预警                                   | 935.1172                         | 975.4601               |
| 2019-08-25 00:03:25               | 工艺生产过程预警                                   | 743.130554                       | 118.384331             |
| 2019-08-25 00:03:27               | 工艺生产过程预警                                   | 257.7253                         | 738.88324              |
| 2019-08-25 00:03:28               | 工艺生产过程预警                                   | 772.32                           | 359.382172             |
| 2019-08-25 00:03:29               | 工艺生产过程预警                                   | 981.6127                         | 338.686157             |
| 2019-08-25 00:03:30               | 工艺生产过程预警                                   | 496.2074                         | 959.185059             |
| 2019-08-25 00:03:31               | 工艺生产过程预警                                   | 400.197876                       | 297.294067             |
| 2019-08-25 00:03:32               | 工艺生产过程预警                                   | 220.094742                       | 558.988                |
| 2019-08-25 00:03:33               | 工艺生产过程预警                                   | 818.783142                       | 255.901962             |
| 2019-08-25 00:03:34               | 工艺生产过程预警                                   | 333.377869                       | 876.4009               |
| 2019-08-25 00:03:35               | 工艺生产过程预警                                   | 847.9726                         | 496.8998               |
| 2019-08-25 00:03:36               | 工艺生产过程预警                                   | 57.26521                         | 476.203766             |
| 2019-08-25 00:03:37               | 工艺生产过程预管                                   | 571.8599                         | 96.70271               |

图 9

10.保存样本,工况标注完成后及数据填充后,输入保存名称(可选), 保存样本数据。

| 添加样本                      |                                           |                          | o — 🗆 x    |
|---------------------------|-------------------------------------------|--------------------------|------------|
| 开始时间: 2019-08-09 15:38:20 | 019-09-09 16:38:20 保存名称: fitdata_20190909 | 163820515 查询 填补数据 🔻 标注工资 | 保存样本显示图表   |
| 时间                        | 工况                                        | signal                   | flow       |
| 2019-08-25 00:03:23       | 工艺生产过程预警                                  | 324.545319               | 159.776413 |
| 2019-08-25 00:03:24       | 工艺生产过程预警                                  | 935.1172                 | 975.4601 - |
| 2019-08-25 00:03:25       | 工艺生产过程预警                                  | 743.130554               | 118.384331 |
| 2019-08-25 00:03:27       | 工艺生产过程预警                                  | 257.7253                 | 738.88324  |
| 2019-08-25 00:03:28       | 工艺生产过程预警                                  | 772.32                   | 359.382172 |
| 2019-08-25 00:03:29       | 工艺生产过程预警                                  | 981.6127                 | 338.686157 |
| 2019-08-25 00:03:30       | 工艺生产过程预警                                  | 496.2074                 | 959.185059 |
| 2019-08-25 00:03:31       | 工艺生产过程预警                                  | 400.197876               | 297.294067 |
| 2019-08-25 00:03:32       | 工艺生产过程预警                                  | 220.094742               | 558.988    |
| 2019-08-25 00:03:33       | 工艺生产过程预警                                  | 818.783142               | 255.901962 |
| 2019-08-25 00:03:34       | 工艺生产过程预警                                  | 333.377869               | 876.4009   |
| 2019-08-25 00:03:35       | 工艺生产过程预警                                  | 847.9726                 | 496.8998   |
| 2019-08-25 00:03:36       | 工艺生产过程预警                                  | 57.26521                 | 476.203766 |
| 2019-08-25 00:03:37       | 工艺生产过程预警                                  | 571.8599                 | 96.70271   |

## 11. 任务下可多次添加样本数据,机器智能计算预测,删除某标记,其他 重新计算

| 样本列表              |                     |                     |                     |       |          |      | 0 | - | 0 | × |
|-------------------|---------------------|---------------------|---------------------|-------|----------|------|---|---|---|---|
| + 添加样本            |                     |                     |                     |       |          |      |   |   |   |   |
| 标注名称              | 开始时间                | 结束时间                | 标注时间                | 数据长度  | 工况       | 操作   |   |   |   |   |
| fitdata_201909091 | 2019-08-09 15:38:20 | 2019-09-09 16:38:20 | 2019-09-09 16:48:25 | 23986 | 工艺生产过程预警 | 小 亩  |   |   |   |   |
| fitdata_201909061 | 2019-08-06 13:58:00 | 2019-09-06 14:58:00 | 2019-09-06 14:58:29 | 23987 | 工艺生产过程预警 | 小 窗  |   |   |   |   |
| fitdata_201908250 | 2019-08-25 00:04:05 | 2019-08-25 23:59:59 | 2019-08-25 00:04:37 | 4762  | 工艺生产过程预警 | 小 窗  |   |   |   |   |
| fitdata_201908252 | 2019-08-24 21:26:18 | 2019-08-25 22:26:18 | 2019-08-25 22:27:00 | 23987 | 工艺生产过程预管 | 小 窗  |   |   |   |   |
| < > 到第 1          | 页 确定 共0条 10条/       | 页 •                 |                     |       |          |      |   |   |   |   |
|                   |                     |                     |                     |       | /        |      |   |   |   |   |
|                   |                     |                     |                     |       | 图表查看     | 1 册除 |   |   |   |   |

图 11

12. 点击图表查看, 以图表的方式查看样本数据。

| 样本列表              |                        |                                                                                                    |                                                                                                    | 0   |
|-------------------|------------------------|----------------------------------------------------------------------------------------------------|----------------------------------------------------------------------------------------------------|-----|
| 添加样本              | 查看样本                   |                                                                                                    | -                                                                                                    | o x |
| 标注名称              |                        |                                                                                                    |                                                                                                    | _   |
| fitdata_201909091 | 1500 2019-8-24 上4      | = 12:05:35                                                                                                    | . 2                                                                                                    | -   |
| fitdata_201909061 | Series 2: 93           | 6.75                                                                                                    |                                                                                                    |     |
| fitdata_201908250 | 1000 ils hat the heath | il d'un et a calacta caracté d'unidate celle eterra la art                                                     | the subdividual abase devotes that we define a stre                                                            |     |
| fitdata_201908252 |                        | I TATA I TATA I TATA I TATA I TATA I TATA I TATA I TATA I TATA I TATA I TATA I TATA I TATA I TATA I TATA I TAT | ן יאוויני זי קוק וויי או זי וו ווי או אי די ווי או אי די ווי                                                   | MM  |
| く > 到第            |                        | n in a dhair dh' ar ar dhada dh' dhala dh' bhad da b                                                           | disk its share builds also that said to blind the disk                                                         |     |
|                   |                        | an an an an an an an an an an an an an a                                                                       | NAMEN AND A REPORT OF A REPORT OF A DAMAGE AND A DAMAGE AND A DAMAGE AND A DAMAGE AND A DAMAGE AND A DAMAGE AN |     |
|                   | 00:04 00:05            | 00:06 00:07 00:08 00:09 00:10                                                                                  | 00:11 00:12 00:13 00:14 00:15 00:16                                                                            | i   |
|                   | 时间单位                   |                                                                                                    |                                                                                                    |     |
|                   | 2019-08-25 00:03:23    | 324.545319                                                                                                    | 159.776413                                                                                                    | 11  |
|                   | 2019-08-25 00:03:24    | 935.1172                                                                                                    | 975.4601                                                                                                    |     |
|                   | 2019-08-25 00:03:25    | 743.130554                                                                                                    | 118.384331                                                                                                    |     |
|                   | 2019-08-25 00:03:27    | 257.7253                                                                                                    | 738.88324                                                                                                    |     |
|                   | 2019-08-25 00:03:28    | 772.32                                                                                                    | 359.382172                                                                                                    |     |
|                   | 2019-08-25 00:03:29    | 981.6127                                                                                                    | 338.686157                                                                                                    |     |
|                   |                        |                                                                                                    |                                                                                                    |     |

图 12

13. 工况管理,点击可对工况进行添加、修改、删除操作。

| 工况管理             |        |
|------------------|--------|
|                  |        |
| 输入要查询的工况名称       | + 添加工况 |
| 🗋 工艺生产过程预警 😳 🍃 🛞 |        |

图 13